# 阿里云 云服务器 ECS

网络

文档版本: 20190621

为了无法计算的价值 | [] 阿里云

# <u>法律声明</u>

阿里云提醒您在阅读或使用本文档之前仔细阅读、充分理解本法律声明各条款的内容。如果您阅读 或使用本文档,您的阅读或使用行为将被视为对本声明全部内容的认可。

- 您应当通过阿里云网站或阿里云提供的其他授权通道下载、获取本文档,且仅能用于自身的合法 合规的业务活动。本文档的内容视为阿里云的保密信息,您应当严格遵守保密义务;未经阿里云 事先书面同意,您不得向任何第三方披露本手册内容或提供给任何第三方使用。
- 未经阿里云事先书面许可,任何单位、公司或个人不得擅自摘抄、翻译、复制本文档内容的部分 或全部,不得以任何方式或途径进行传播和宣传。
- 3. 由于产品版本升级、调整或其他原因,本文档内容有可能变更。阿里云保留在没有任何通知或者 提示下对本文档的内容进行修改的权利,并在阿里云授权通道中不时发布更新后的用户文档。您 应当实时关注用户文档的版本变更并通过阿里云授权渠道下载、获取最新版的用户文档。
- 4. 本文档仅作为用户使用阿里云产品及服务的参考性指引,阿里云以产品及服务的"现状"、"有缺陷"和"当前功能"的状态提供本文档。阿里云在现有技术的基础上尽最大努力提供相应的介绍及操作指引,但阿里云在此明确声明对本文档内容的准确性、完整性、适用性、可靠性等不作任何明示或暗示的保证。任何单位、公司或个人因为下载、使用或信赖本文档而发生任何差错或经济损失的,阿里云不承担任何法律责任。在任何情况下,阿里云均不对任何间接性、后果性、惩戒性、偶然性、特殊性或刑罚性的损害,包括用户使用或信赖本文档而遭受的利润损失,承担责任(即使阿里云已被告知该等损失的可能性)。
- 5. 阿里云网站上所有内容,包括但不限于著作、产品、图片、档案、资讯、资料、网站架构、网站画面的安排、网页设计,均由阿里云和/或其关联公司依法拥有其知识产权,包括但不限于商标权、专利权、著作权、商业秘密等。非经阿里云和/或其关联公司书面同意,任何人不得擅自使用、修改、复制、公开传播、改变、散布、发行或公开发表阿里云网站、产品程序或内容。此外,未经阿里云事先书面同意,任何人不得为了任何营销、广告、促销或其他目的使用、公布或复制阿里云的名称(包括但不限于单独为或以组合形式包含"阿里云"、Aliyun"、"万网"等阿里云和/或其关联公司品牌,上述品牌的附属标志及图案或任何类似公司名称、商号、商标、产品或服务名称、域名、图案标示、标志、标识或通过特定描述使第三方能够识别阿里云和/或其关联公司)。
- 6. 如若发现本文档存在任何错误,请与阿里云取得直接联系。

# 通用约定

| 格式            | 说明                                    | 样例                                         |
|---------------|---------------------------------------|--------------------------------------------|
| •             | 该类警示信息将导致系统重大变更甚至<br>故障,或者导致人身伤害等结果。  | 禁止:<br>重置操作将丢失用户配置数据。                      |
| A             | 该类警示信息可能导致系统重大变更甚<br>至故障,或者导致人身伤害等结果。 | ▲ 警告:<br>重启操作将导致业务中断,恢复业务所需<br>时间约10分钟。    |
| Ê             | 用于补充说明、最佳实践、窍门等,不<br>是用户必须了解的内容。      | 道 说明:<br>您也可以通过按Ctrl + A选中全部文件。            |
| >             | 多级菜单递进。                               | 设置 > 网络 > 设置网络类型                           |
| 粗体            | 表示按键、菜单、页面名称等UI元素。                    | 单击 确定。                                     |
| courier<br>字体 | 命令。                                   | 执行 cd /d C:/windows 命令,进<br>入Windows系统文件夹。 |
| ##            | 表示参数、变量。                              | bae log listinstanceid<br>Instance_ID      |
| []或者[a b<br>] | 表示可选项,至多选择一个。                         | ipconfig [-all -t]                         |
|               | 表示必选项,至多选择一个。                         | <pre>swich {stand   slave}</pre>           |

# 目录

| 法律声明I              |
|--------------------|
| 通用约定I              |
| 1 网络类型1            |
| 2 实例IP地址介绍2        |
| 2.1 专有网络的IP2       |
| 2.2 经典网络的IP3       |
| 2.3 内网5            |
| 3 修改IPv4地址6        |
| 3.1 修改私有IP地址       |
| 3.2 修改公网IP地址7      |
| 3.3 公网IP转换为弹性公网IP9 |
| 4 弹性网卡11           |
| 4.1 弾性网卡概述11       |
| 4.2 创建弹性网卡13       |
| 4.3 绑定弹性网卡14       |
| 4.4 配置弾性网卡16       |
| 4.5 修改弹性网卡20       |
| 4.6 分配辅助私网IP地址22   |
| 4.7 回收多个辅助私网IP地址26 |
| 4.8 分离弹性网卡27       |
| 4.9 删除弹性网卡28       |
| 5 网卡多队列            |
| 6 经典网络和专有网络互通32    |

# 1网络类型

云服务器 ECS 提供的网络类型包括专有网络和经典网络。

#### 专有网络

专有网络(Virtual Private Cloud,简称为 VPC)是您基于阿里云构建的一个隔离的网络环境,专有网络之间逻辑上彻底隔离。您可以自定义这个专有网络的拓扑和 IP 地址,适用于对网络安全性要求较高和有一定网络管理能力的用户。

关于专有网络的更多信息,请参考什么是专有网络。

#### 经典网络

经典网络类型的云产品,统一部署在阿里云公共基础设施内,规划和管理由阿里云负责,更适合对 网络易用性要求比较高的用户。

如果您在 2017 年 6 月 14 日下午 5 点(UTC+8 时间)以后新购 ECS 实例,不能选择经典网络。

#### 功能差异

专有网络和经典网络的功能差异如下表所示。

| 比较点       | 专有网络                 | 经典网络        |
|-----------|----------------------|-------------|
| 二层逻辑隔离    | 支持                   | 不支持         |
| 自定义私网网段   | 支持                   | 不支持         |
| 私网IP规划    | 专有网络内唯一,专有网络间<br>可重复 | 经典网络内唯一     |
| 私网互通      | 专有网络内互通,专有网络间<br>隔离  | 同一账号同一地域内互通 |
| 隧道技术      | 支持                   | 不支持         |
| 自定义路由器    | 支持                   | 不支持         |
| 路由表       | 支持                   | 不支持         |
| 交换机       | 支持                   | 不支持         |
| SDN       | 支持                   | 不支持         |
| 自建 NAT 网关 | 支持                   | 不支持         |
| 自建 VPN    | 支持                   | 不支持         |

# 2 实例IP地址介绍

# 2.1 专有网络的IP

IP地址是您访问ECS实例或者您的用户访问部署在ECS实例的服务的主要方式。VPC类型的ECS实例有2种IP地址,包括私有IP地址和公网IP地址。

#### 私有IP地址

根据实例所属的VPC和交换机网段,VPC类型ECS实例一经创建即被分配一个私有IP地址。

应用场景

私有IP地址可以用于以下情况:

- ・ 负载均衡
- ・同一局域网内ECS实例之间内网互访
- · 同一局域网内ECS实例与其他云服务(如OSS、RDS)之间内网互访

关于更多内网通讯的信息,参见内网。

修改私有IP地址

您可以根据业务需要,在ECS管理控制台上修改私有IP地址。详细信息,请参见修改VPC类型ECS实例的私有<sup>IP</sup>地址。

#### 公网IP地址

VPC类型的ECS实例支持以下2种公网IP地址:

- · ECS系统分配的公网IP地址(NatPublicIp)。
- · 弹性公网IP(EIP)地址。详细信息,请参见 弹性公网<sup>IP</sup>文档。

一台VPC类型的ECS实例最多只能关联一个公网IP地址,可以是NatPublicIp或者EIP。

VPC类型的ECS实例的公网访问通过私有网卡映射完成,所以,无论您的实例是否分配或者绑定了 公网IP地址,在实例内部您都无法查询到公网网卡。

使用场景

NatPublicIp与EIP的使用场景不同:

NatPublicIp:如果希望在创建VPC类型的ECS实例时由ECS系统自动分配一个公网IP
 地址,释放实例时这个公网IP地址随实例一起释放,不保留该公网IP地址,您可以选择
 NatPublicIp。

 EIP:如果希望长期使用某个公网IP地址,根据业务需要将它绑定或解绑指定的VPC类型ECS 实例上,您可以选择弹性公网IP(EIP)。EIP可以反复绑定和解绑。释放实例后,EIP仍然存 在。

获取方式

- · NatPublicIp: 在创建VPC类型的ECS实例时,如果您选择分配公网IP地址,实例即被分配一个NatPublicIp。
- · EIP: 您可以单独申请EIP地址,并绑定到未分配NatPublicIp的VPC类型ECS实例上。更多信息,请参见<sub>申请</sub>*EIP*。

释放公网IP地址

- · NatPublicIp一经分配,只能释放,不能解绑。您只能释放包年包月实例的NatPublicIp。详细 信息,请参见 续费降配。
- ・EIP:如果您不再需要一个EIP地址,先将其与ECS实例解绑,再登录EIP管理控制台释放EIP。 详细信息,请参见 解绑和释放<sup>EIP</sup>。

计费

阿里云只对公网出网带宽收取费用,入网带宽免费。更多公网带宽的计费信息,请参见 <u>公网带宽计</u>费。

### 2.2 经典网络的IP

IP地址是您访问ECS实例或者您的用户访问部署在ECS实例的服务的主要方式。目前经典网络IP地 址由阿里云统一分配,分为公网IP地址和内网IP地址。

#### 内网IP地址

每台经典网络类型的ECS实例一定会被分配一个IP地址用于内网通信,这个IP地址被称为内网IP地址。

应用场景

内网IP地址可以用于以下情况:

- ・ 负载均衡
- · 同一局域网内ECS实例之间内网互访
- · 同一局域网内ECS实例与其他云服务(如OSS、RDS)之间内网互访

内网通信产生的流量免费。关于更多内网通信的信息,参见 内网。

修改内网IP地址

#### 经典网络类型ECS实例一经创建,不能在ECS管理控制台上修改内网IP地址。

不能在操作系统内部自行变更内网IP地址,否则会导致内网通讯中断。

公网IP地址

如果您购买了公网带宽(即公网带宽不为0 Mbit/s),阿里云会为您的实例分配一个公网IP地址。 经典网络的公网IP地址一旦分配,不可更改。

应用场景

公网IP地址可以用于以下情况:

- · ECS实例与Internet之间互访
- · 不在同一局域网内的ECS实例与其他阿里云产品之间互访

获取方式

在 创建ECS实例 时,无论采用哪种计费方式,只要您选择 分配公网IP地址,您的实例就会分配一个公网IP地址。

预付费实例,如果在创建时未分配公网IP地址,您可以通过 升级配置 或 续费降配 将公网带宽值设 为一个非零值来分配公网IP地址。

📕 说明:

- · 按量付费的经典网络类型ECS实例:如果在创建实例时未分配公网IP地址,不能再分配公网IP 地址。
- · 经典网络类型ECS实例:公网IP地址一经分配,既不能释放,也不能解绑。即使您通过续费降 配功能将公网带宽值设为0 Mbit/s,公网IP地址仍会保留,只是您的实例不能访问公网。

计费

阿里云只对公网出网带宽收取费用,入网带宽免费。更多公网带宽的计费信息,请参见 公网带宽计 费。

组播和广播

内网IP地址不支持组播和广播。

# 2.3 内网

如果两台同地域的 ECS 实例之间需要传输数据,建议使用内网连接。云服务器 ECS 与云数据 库(RDS)、负载均衡(SLB)以及对象存储(OSS)之间也可以使用内网相互连接使用。

云服务器 ECS 内网间,非 I/O 优化的实例为千兆共享带宽,I/O 优化的实例为万兆或 25G 共享带宽。由于是共享网络,因此无法保证带宽速度是不变的。

对于内网中的 ECS 实例:

<sup>・</sup> ECS 实例的网络类型、所属账号、地域、安全组等都会影响内网通信。具体信息,如下表所示。

| 网络类型            | 所属账号          | 地域   | 安全组             | 如何实现内网互通                             |
|-----------------|---------------|------|-----------------|--------------------------------------|
| VPC (同→<br>VPC) | 同一账号或不<br>同账号 | 同一地域 | 同一安全组           | 默认互通,也可以实<br>现安全组内网络隔离 <sup>。</sup>  |
|                 |               |      | 不同安全组           | 安全组授权实现内<br>网互通,详情请参<br>见#unique_18。 |
| VPC (不同         | 同一账号或不        | 同一地域 | 不同安全组           | 通过高速通道实现网络                           |
| VPC)            | 同账号           | 不同地域 |                 | 互通,详情请参见 <del>使用</del><br>场景。        |
| 经典网络            | 同一个账号         | 同一地域 | 同一安全组           | 默认互通。                                |
|                 | 不同账号          | 同一地域 | 同一安全组或<br>不同安全组 | 安全组授权实现<br>内网互通,详情参<br>见#unique_18。  |

· 专有网络的私网 IP 地址可以修改。具体操作,请参见修改 VPC 类型 ECS 实例的私网 <sup>IP</sup> 地址。 不能修改或更换经典网络类型的 ECS 实例的私网 IP 地址。

·您可以使用专有网络 VPC 的*ClassicLink* 功能,使经典网络类型的 ECS 实例通过私网访问 VPC 网络内的云资源。

# 3 修改IPv4地址

# 3.1 修改私有IP地址

您可以直接修改专有网络中ECS实例的私网IP,也可以通过更改ECS实例所属的交换机来更改ECS实例的私网IP。

操作步骤

- 1. 登录 ECS管理控制台。
- 2. 在ECS左侧导航栏,单击实例。
- 3. 选择地域。
- 4. 在目标实例的 操作 列中,单击 更多 > 实例状态 > 停止。
- 5. 实例停止运行后,单击目标实例的ID。
- 6. 在 配置信息 区域,单击 更多 > 修改私网IP。

- 7. 在修改私网IP 对话框,完成配置,然后单击修改。
  - ·如果您要更换交换机,请确保所选交换机的可用区和实例的可用区相同。
  - ·如果您不需要更换交换机,则直接修改私网IP即可。

| 修改私网IP |                                                | $\times$     |
|--------|------------------------------------------------|--------------|
| 实例:    | i-                                             |              |
| 可用区:   | 华东 1 可用区 E                                     |              |
| 交换机 :  | vsw                                            | 有4091个可用私网IP |
| 私网IP:  | 172. 指示的 4 4 5 4 5 5 5 5 5 5 5 5 5 5 5 5 5 5 5 |              |
|        |                                                | 修改取消         |

8. 返回到实例列表页面,在操作列中,单击更多>实例状态>启动。

ECS实例重新启动后,修改的私网IP生效。

### 3.2 修改公网IP地址

如果您的ECS实例分配了公网IP地址,无论是经典网络还是专有网络(VPC),在创建后六小时 内,您都可以更换公网IP地址。

限制条件

更换公网IP地址有以下限制:

- ・每台实例最多只能更换三次公网IP地址。
- ・实例创建六小时以内。

前提条件

- ·实例已处于已停止(Stopped)状态。具体操作步骤请参见启动和停止实例。
- ·确保实例已经分配了公网IP地址,即在实例列表里,实例的IP地址列会显示公网IP地址。

#### 操作步骤

- 1. 登录ECS管理控制台。
- 2. 在左侧导航栏中, 单击实例。
- 3. 选择地域。
- 4. 找到更换公网IP地址的实例,选择更多 > 网络和安全组 > 更换公网IP。

| IPABAL                            | 44.00.* | North A | BC/N                                              | 1988/930      |               |            | 1987 F              |
|-----------------------------------|---------|---------|---------------------------------------------------|---------------|---------------|------------|---------------------|
| 47.1 187(公)<br>172.16.236.212(私有) |         | 专有网络    | 2 vCPU 8 GIB (1/Oft/化)<br>ecs.g5.large 5Mbps (編編) | 按量<br>2019年4月 | 18日 11:22释放   | 更改实际规格     | <b>2</b> 27<br>夏夏 - |
|                                   |         |         |                                                   |               |               | 购买相同配置     | -                   |
|                                   |         |         |                                                   |               | 加入安全组         | 实例状态       | $\rightarrow$       |
| 9年4月 释放设置                         | 更多。     |         |                                                   | 共向            | 安全组配置         | 次所设置       |                     |
|                                   |         |         |                                                   |               | 修改私有IP        | 密码/密約      | $\rightarrow$       |
|                                   |         |         |                                                   |               | 管理辅助私用即       | 资源变配       |                     |
|                                   |         |         |                                                   |               | 公网IP转换为弹性公网IP | 2012年10月2日 |                     |
|                                   |         |         |                                                   |               | 更编公网IP        | 网络和安全组     |                     |
|                                   |         |         |                                                   |               |               | 运输和诊断      |                     |
|                                   |         |         |                                                   |               |               |            |                     |

5. 在更换公网IP对话框中, 单击开始更换。

更换成功后,对话框会显示新的公网IP地址。

6. 单击确定关闭对话框。

#### 常见问题

- · 实例创建六小时以后可以更换公网IP地址吗? 怎么更换?
  - 专有网络VPC类型实例:可以。具体通过公网/P转换为弹性公网/P功能更换公网IP地址。
  - 经典网络类型实例:不可以。

·为什么我在网络和安全组菜单中看不到更换公网IP选项?

- 如果您的实例创建后已经超过六小时,不会显示更换公网IP选项。
- 如果您为您的账号设置了VPC内实例停机不收费模式,请务必在停止实例时勾选停止后仍旧 保留实例并继续收费,避免公网IP地址被暂时性释放。更多详情,请参见按量付费实例停机

不收费。

| 2 | 忽乐选的1个实           | >>>>>>>>>>>>>>>>>>>>>>>>>>>>>>>>>>> |  |
|---|-------------------|-------------------------------------|--|
|   | 傳止方式:             | ● 傳止                                |  |
|   |                   | <ul> <li>         ·</li></ul>       |  |
|   |                   |                                     |  |
|   | 停止模式:             | ■ 停止后仍旧保留实例并继续改要                    |  |
|   | 机年机月本分降           | 上后不会这变到哪时间                          |  |
|   | 如果您停止实例           | 是为了更换系统盘、重新初始化磁盘、更改实例规格、修改          |  |
|   | 私网印修操作, 3<br>动失敗。 | 此议您勾选"你止后仍旧保留实例并继续收费"选项,避免启         |  |
|   |                   |                                     |  |

- · 除了更换公网IP地址? 我还可以更换私网IP地址吗?
  - 专有网络VPC类型实例:可以。具体操作请参见修改私网/P地址。
  - 经典网络类型实例:不可以。

- ·如果在创建实例时未分配公网IP地址,实例创建成功后怎么获得公网IP地址?
  - 预付费实例:您可以通过升降公网带宽配置分配公网IP地址,更多信息,请参考升降配方式 汇总。
  - 按量付费实例:无法再分配公网IP地址。如有公网访问需求,您只能<sub>绑定弹性公网</sub>/P#EIP#地址。

### 3.3 公网IP转换为弹性公网IP

本文档描述了如何将专有网络(VPC)类型的ECS实例分配的公网IP转换为弹性公

网IP(EIP),使公网IP地址可以保留,同时又能随时与实例解绑或绑定。

#### 约束限制

VPC类型的ECS实例的公网IP转为EIP有以下限制:

- · 仅支持分配了公网IP地址的VPC类型的ECS实例。
- · 仅支持处于已停止(Stopped)或运行中(Running)的VPC类型的ECS实例。其他状态的VPC类型的ECS实例不支持此操作。
- ·如果VPC类型的ECS实例有未生效的变更配置任务,不支持此操作。
- ·包年包月的VPC类型的ECS实例到期前24小时内,不支持此操作。
- ·此功能只支持将公网IP转为EIP,不支持其他转换。

#### 使用说明

- ·转换过程不会影响VPC类型的ECS实例的公网接入,不会造成网络闪断。
- ・转换前后,公网带宽计费方式不变。
- 转换后EIP将单独计费,单独产生账单。关于EIP计费,请参考 EIP定价。您可以在费用中心的 使用记录,选择导出弹性公网IP 产品的消费记录。

#### 操作步骤

按以下步骤将VPC类型的ECS实例的公网IP转为EIP:

- 1. 登录 ECS管理控制台。
- 2. 在左侧导航栏中, 单击 实例。
- 3. 选择地域。
- 找到网络类型为 专有网络,而且需要转换IP地址的ECS实例,在 操作 列,选择 更多 > 网络和安 全组 > 公网IP转换为弹性公网IP。
- 5. 在弹出的对话框中,确认信息后,单击 确定。
- 6. 刷新实例列表。

转换成功后,原来的公网IP地址后面会标注为弹性。

您可以单击这个IP地址前往 IP 管理控制台 查看并操作弹性公网IP。

#### 后续操作

转换成功后,您可以解绑EIP并绑定其他实例,也可以释放EIP。具体操作,请参考 解绑EIP。

#### API 操作

您可以使用 ConvertNatPublicIpToEip 接口将公网IP转换为EIP。目前仅SDK 4.3.0及以上版本支持 该功能,请下载最新版的SDK。

# 4 弹性网卡

### 4.1 弹性网卡概述

弹性网卡(Elastic Network Interface,简称ENI)是一种可以附加到专有网络VPC类型ECS实 例上的虚拟网卡。通过弹性网卡,您可以在任何阿里云地域下实现高可用集群搭建、低成本故障转 移和精细化的网络管理。

#### 使用场景

弹性网卡适用于以下几种场景:

・搭建高可用集群

满足系统高可用架构对于单实例多网卡的需求。

· 低成本故障迁移

通过将弹性网卡从ECS实例分离后再附加到另外一台ECS实例,将故障实例上的业务流量快速迁移到备用实例,实现服务快速恢复。

· 精细化网络管理

可以为实例配置多个弹性网卡,例如,用于内部管理的弹性网卡及用于公网业务访问的弹性网卡 等,完成管理数据和业务数据间的隔离。也可以根据源IP、协议、端口等对每张弹性网卡配置精 准的安全组规则,从而对每张弹性网卡的流量进行安全访问控制。

弹性网卡类型

弹性网卡分为两种类型:

・主网卡

在创建专有网络实例时随实例默认创建的弹性网卡称作主网卡。主网卡的生命周期和实例保持一 致,您无法分离主网卡与实例。

・辅助网卡

您可以创建辅助网卡,并将其附加到实例上或从实例上分离。每台实例允许附加的辅助弹性网卡 数量由实例规格决定。详细信息,请参见<u>实例规格族</u>。

#### 弹性网卡属性

每个弹性网卡所包含的信息如下表所示。

| 属性     | 规格        |
|--------|-----------|
| 私有IP地址 | 由实例规格确定   |
| MAC地址  | 1个        |
| 安全组    | 至少1个,最多5个 |
| 网卡名称   | 1个        |

#### 使用限制

- ·一个账号在一个地域内可以创建的弹性网卡数量有限,详细信息,请参见<u>弹性网卡使用限制</u>。
- ・ECS实例与辅助弹性网卡必须在同一可用区、同一专有网络VPC、同一虚拟交换机,可以分属于 不同安全组。
- ·每台实例允许附加的辅助弹性网卡数量由实例规格决定。详细信息,请参见实例规格族。
- ・非I/O优化实例规格不支持弹性网卡。
- ・经典网络类型实例不支持弹性网卡。
- · 实例的带宽能力由实例规格决定,在一台实例上附加多个辅助弹性网卡不能提高实例带宽性能。

#### 相关操作

实例创建好后,针对部分不能自动识别辅助弹性网卡的镜像,您可以登录实例配置弹性网卡。

#### 控制台操作

您可以在ECS控制台上完成以下操作:

- 在创建实例时附加辅助弹性网卡。
- 创建辅助弹性网卡。
- ・删除辅助弹性网卡。
- · 将辅助弹性网卡附加到实例:实例必须处于已停止或运行中状态。
- · 将辅助弹性网卡从实例上分离: 实例必须处于已停止或运行中状态。
- · 修改辅助弹性网卡属性: 修改辅助弹性网卡名称、所属的安全组和描述。
- · 在ECS控制台查询实例上附加的弹性网卡信息。

#### API操作

您可以通过API完成以下操作:

- · CreateNetworkInterface: 创建一个辅助弹性网卡。
- · DeleteNetworkInterface: 删除一个辅助弹性网卡。
- · DescribeNetworkInterfaces: 查询弹性网卡列表。

- · AttachNetworkInterface:将辅助弹性网卡附加到实例上,实例必须处于已停止或运行中状态。
- · DetachNetworkInterface:从实例分离辅助弹性网卡,实例必须处于已停止或运行中状态。
- · ModifyNetworkInterfaceAttribute:修改辅助弹性网卡名称、所属的安全组和描述。
- · 使用DescribeInstances接口查询实例上附加的弹性网卡信息。

# 4.2 创建弹性网卡

弹性网卡可以为您实现高可用集群搭建、低成本故障转移和精细化的网络管理。本文为您介绍如何 在控制台上单独创建弹性网卡。

#### 背景信息

您可以通过以下2种方式创建弹性网卡:

- · 在创建实例时附加弹性网卡。通过这种方式最多只能附加2块弹性网卡,一块为主网卡,一块为 辅助网卡。通过这种方式创建的辅助网卡,如果没有从实例上分离,会随实例一起释放。
- · 单独创建弹性网卡。创建好的弹性网卡,可以 附加到实例上。通过该方法创建的弹性网卡只能 作辅助网卡使用。

#### 使用限制

- · 弹性网卡必须属于某个VPC的交换机(VSwitch)。
- · 弹性网卡必须至少加入一个安全组。

#### 前提条件

- · 在相应地域下创建专有网络(VPC),并创建交换机。
- · 在指定的专有网络下创建安全组。

#### 操作步骤

- 1. 登录 ECS管理控制台。
- 2. 在左侧导航栏中,选择网络和安全 > 弹性网卡。
- 3. 选择地域。
- 4. 单击 创建弹性网卡。

- 5. 在 创建弹性网卡 对话框中, 完成以下设置:
  - · 网卡名称: 按提示要求设置弹性网卡名称。
  - ・专有网络: 弹性网卡只能附加到同一个专有网络的实例上, 所以, 选择您的实例所在的专有
     网络。

道 说明:

弹性网卡创建后无法更改专有网络。

・交换机: 弹性网卡只能附加到同一个可用区的实例上, 所以, 选择您的实例所在可用区的交换机。两者可以分属不同交换机。

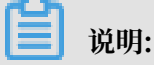

弹性网卡创建后无法更改交换机。

- (可选)主内网IP:输入弹性网卡的主内网IPv4地址。此IPv4地址必须属于交换机的CIDR
   网段中的空闲地址。如果您没有指定,创建弹性网卡时将自动为您分配一个空闲的私有IPv4
   地址。
- ·安全组:选择当前专有网络的一个安全组。
- · (可选) 描述: 输入对弹性网卡的描述, 方便后期管理。
- ・ 単击 确定。

刷新网卡列表,当新建弹性网卡的状态显示为可用时,表示成功创建了弹性网卡。

#### 后续操作

弹性网卡创建成功后,您可以执行以下操作:

- 将弹性网卡附加到实例
- 修改弹性网卡属性
- ・删除弹性网卡

### 4.3 绑定弹性网卡

弹性网卡可以实现高可用集群搭建、低成本故障转移和精细化的网络管理。您可以在创建实例时绑 定弹性网卡,也可以单独创建弹性网卡再绑定到实例上。

创建实例时绑定弹性网卡

使用限制

通过这种方式创建的辅助网卡,如果没有从实例上分离,会随实例一起释放。

操作步骤

创建实例的具体操作与说明,请参见步骤 2#创建ECS实例。在创建ECS实例时绑定弹性网卡,您需要注意以下几项配置:

- 1. 基础配置:
  - · 地域: 所有地域均支持弹性网卡。
  - ・ 实例:选择一种支持弹性网卡的实例规格,而且必须是I/O优化实例。详细信息,请参见<sub>实例</sub>
     规格族。
  - · 镜像: 以下几种镜像无需配置即能自动识别弹性网卡:
    - CentOS 7.3 64位
    - CentOS 6.8 64位
    - Windows Server 2016数据中心版64位
    - Windows Server 2012 R2数据中心版64位
      - 如果是其他镜像,在创建好实例后,您需要配置弹性网卡使其能被识别。
- 2. 网络和安全组:
  - · 网络类型: 必须为专有网络, 并选择已创建的专有网络和交换机。
  - ・ 弹性网卡: 单击增加弹性网卡新建一块弹性网卡, 弹性网卡和实例须属于同一交换机。

## 

在控制台上创建实例时,最多只能绑定两块弹性网卡,一块为主网卡,另一块是辅助网卡。 您可以采用以下任一种方法绑定更多辅助网卡:

- 在ECS控制台上创建弹性网卡,并绑定弹性网卡到实例上。
- 使用AttachNetworkInterface在实例上绑定更多弹性网卡。

#### 为已有实例绑定弹性网卡

#### 使用限制

- ・仅限于辅助网卡。
- · 弹性网卡必须处于可用状态。
- · ECS 实例必须处于已停止或者运行中状态。
- · 弹性网卡只能绑定到 VPC 类型的 ECS 实例,而且实例与弹性网卡必须在同一个 VPC。
- ・ 弹性网卡所处的交换机必须与它要绑定的 ECS 实例处于同一可用区,因为 VPC 交换机不能跨可 用区。
- ·只有 I/O 优化的实例规格才能绑定弹性网卡。

・一块弾性网卡一次只能绑定到一台 VPC 类型的 ECS 实例上,但是一台实例可以同时绑定多个弹
 性网卡。每种实例规格能绑定的弹性网卡数量,请参见实例规格族。

前提条件

- ・ 创建弾性网卡。
- · 使网卡处于可用状态。
- 确认实例仍能绑定辅助网卡,并且处于已停止或者运行中状态。每种实例规格能绑定的弹性网卡数量,请参见实例规格族。

操作步骤

- 1. 登录ECS管理控制台。
- 2. 在左侧导航栏,选择网络与安全 > 弹性网卡。
- 3. 在顶部状态栏处,选择地域。
- 4. 找到可用的网卡,在操作列中,单击绑定实例。
- 5. 在绑定实例对话框中,选择实例后,单击确定。

刷新列表,当弹性网卡的状态显示为已绑定时,表示绑定成功。

#### (!) 注意:

如果您的实例最后一次启动时间是在2018年4月1日之前(包括但不限于新购买的实例启动、重 启、停机后再启动),则必须在控制台或者使用*RebootInstance*重启实例,弹性网卡才能成功绑定 实例。在实例内部重启无效。

#### 相关操作

弹性网卡成功绑定到实例后,您可以执行以下操作:

·对于部分不能自动识别弹性网卡的镜像,您需要<mark>配置弹性网</mark>卡。

• 分离弹性网卡并删除弹性网卡。

#### 4.4 配置弹性网卡

根据您的实例使用的镜像不同,部分镜像需要手动配置弹性网卡,才能使绑定在实例上的弹性网卡 被系统识别。

#### 背景信息

如果您的实例使用以下几种镜像,您不需要手工配置弹性网卡(ENI):

- · CentOS 7.3 64 位
- · CentOS 6.8 64 位

· Window Server 2008 R2及更高版本的Windows镜像

如果您的实例使用的不是这几种镜像,但是又希望在实例上绑定弹性网卡,您需要手工配置弹性网 卡。本文以 CentOS 7.2 64 位系统为例介绍如何配置绑定在 Linux 实例上的弹性网卡,使其能被 您的系统识别。

前提条件

您已经将弹性网卡绑定到 ECS 实例上。

操作步骤

您应该按以下步骤配置弹性网卡:

- 1. 使用 DescribeNetworkInterfaces 接口或者在 ECS 控制台上获取每个网卡的主私有 IP 地址、掩码地址、默认路由和 MAC 地址。以下为 ECS 控制台上的操作步骤:
  - a. 登录 ECS管理控制台。
  - b. 找到每个网卡的主私有 IP 地址、掩码地址、默认路由和 MAC 地址。示例如下:

eth1 10.0.0.20/24 10.0.0.253 00:16:3e:12:e7:27 eth2 10.0.0.21/24 10.0.0.253 00:16:3e:12:16:ec

- 2. 远程登录 ECS 实例。
- 3. 生成网卡配置文件:运行 cat /etc/sysconfig/network-scripts/ifcfg-[网卡名]。

### 〕 说明:

- ・需要注意网卡名和 MAC 地址的对应关系。
- ·默认路由需要配置为 DEFROUTE=no。其它的发行版与此类似,注意避免配置网卡后导致 ifup 改变系统当前活动的默认路由。
- ・示例如下:

```
# cat /etc/sysconfig/network-scripts/ifcfg-eth1
DEVICE=eth1
BOOTPROT0=dhcp
ONBOOT=yes
TYPE=Ethernet
USERCTL=yes
PEERDNS=no
IPV6INIT=no
PERSISTENT_DHCLIENT=yes
HWADDR=00:16:3e:12:e7:27
```

DEFROUTE=no

- 4. 启动弹性网卡:
  - a. 运行命令 i fup [网卡名] 启动 dhclient 进程,并发起 DHCP 请求。示例如下:

```
# ifup eth1
# ifup eth2
```

b. 请求返回后,运行命令 ip a 检查网卡 IP 分配情况,并注意是否与控制台上提供的网卡信息 匹配。示例如下:

# ip a 1: lo: mtu 65536 qdisc noqueue state UNKNOWN qlen 1 link/loopback 00:00:00:00:00 brd 00:00:00:00:00:00 inet 127.0.0.1/8 scope host lo valid\_lft forever preferred\_lft forever 2: eth0: mtu 1500 qdisc pfifo\_fast state UP qlen 1000 link/ether 00:16:3e:0e:16:21 brd ff:ff:ff:ff:ff:ff inet 10.0.0.19/24 brd 10.0.0.255 scope global dynamic eth0 valid\_lft 31506157sec preferred\_lft 31506157sec 3: eth1: mtu 1500 qdisc pfifo\_fast state UP qlen 1000 link/ether 00:16:3e:12:e7:27 brd ff:ff:ff:ff:ff:ff inet 10.0.0.20/24 brd 10.0.0.255 scope global dynamic eth1 valid\_lft 31525994sec preferred\_lft 31525994sec 4: eth2: mtu 1500 qdisc pfifo\_fast state UP qlen 1000 link/ether 00:16:3e:12:16:ec brd ff:ff:ff:ff:ff:ff inet 10.0.0.21/24 brd 10.0.0.255 scope global dynamic eth2 valid\_lft 31526009sec preferred\_lft 31526009sec

5. 按需要规划路由表里每块网卡默认路由 metric 值。在本示例中,假设要将 eth1 和 eth2 的 metric 值配置如下。

eth1: gw: 10.0.0.253 metric: 1001 eth2: gw: 10.0.0.253 metric: 1002

a. 运行如下命令规划 metric 值。

# ip -4 route add default via 10.0.0.253 dev eth1 metric 1001
# ip -4 route add default via 10.0.0.253 dev eth2 metric 1002

b. 运行命令 route -n 检查配置是否成功。

# route -n
Kernel IP routing table
Destination Gateway Genmask Flags Metric Ref Use Iface
0.0.0.0 10.0.0.253 0.0.0.0 UG 0 0 0 eth0
0.0.0.0 10.0.0.253 0.0.0.0 UG 1001 0 0 eth1
0.0.0.0 10.0.0.253 0.0.0.0 UG 1002 0 0 eth2
10.0.0.0 0.0.0.0 255.255.255.0 U 0 0 0 0 eth0
10.0.0.0 0.0.0.0 255.255.255.0 U 0 0 0 eth1
10.0.0.0 0.0.0.0 255.255.255.0 U 0 0 0 eth2
169.254.0.0 0.0.0.0 255.255.0.0 U 1002 0 0 eth0

169.254.0.0 0.0.0.0 255.255.0.0 U 1003 0 0 eth1 169.254.0.0 0.0.0.0 255.255.0.0 U 1004 0 0 eth2

6. 创建路由表:

# 🧾 说明:

建议您将路由表名称和规划的 metric 值保持一致。

a. 运行以下命令创建路由表。

# ip -4 route add default via 10.0.0.253 dev eth1 table 1001
# ip -4 route add default via 10.0.0.253 dev eth2 table 1002

b. 运行以下命令检查路由表是否创建成功。

# ip route list table 1001
default via 10.0.0.253 dev eth1
# ip route list table 1002
default via 10.0.0.253 dev eth2

#### 7. 配置策略路由。

a. 运行以下命令创建策略路由。

# ip -4 rule add from 10.0.0.20 lookup 1001
# ip -4 rule add from 10.0.0.21 lookup 1002

b. 运行命令 ip rule list 查看路由规则。

# ip rule list
0: from all lookup local
32764: from 10.0.0.21 lookup 1002
32765: from 10.0.0.20 lookup 1001
32766: from all lookup main
32767: from all lookup default

至此, 您已经完成了弹性网卡配置。

#### 相关操作

弹性网卡配置成功后,您可以执行以下操作:

• 修改弹性网卡

- 分离弹性网卡
- 删除弹性网卡

# 4.5 修改弹性网卡

您可以修改辅助弹性网卡的属性,包括弹性网卡名称、弹性网卡所属的安全组、描述信息等。您也可以通过变更ECS实例所在的安全组来更新主网卡的安全组。

修改辅助网卡

按以下步骤修改辅助弹性网卡的名称、弹性网卡所属的安全组或者描述信息。操作之前,请确保您 已经创建了辅助弹性网卡<sup>。</sup>

- 1. 登录ECS管理控制台。
- 2. 在左侧导航栏中,选择网络和安全 > 弹性网卡。
- 3. 选择地域。
- 4. 找到目标辅助网卡,在操作列中,单击修改。
- 5. 在弹出的修改网卡对话框中,完成修改。
  - · 网卡名称: 按页面提示要求设置新的网卡名称。
  - ·安全组:选择加入新的安全组,或者从某个安全组中移除。至少保留一个安全组。
  - · 描述: 按页面提示要求修改网卡描述。
- 6. 单击确定。
- 相关API: ModifyNetworkInterfaceAttribute

#### 修改主网卡

同一ECS实例的辅助网卡与主网卡可以属于不同的安全组, ECS实例变更安全组仅影响主网卡而不 影响辅助网卡。按以下步骤修改主网卡所属的安全组。

- 1. 登录ECS管理控制台。
- 2. 在左侧导航栏中,选择网络和安全 > 安全组。
- 3. 选择地域。
- 4. 找到目标安全组,在操作列中,单击管理实例。

- 5. 在安全组内实例列表页面, 您可以修改主网卡所属的安全组:
  - ·按以下步骤将主网卡加入到新的安全组:
    - a. 在安全组内实例列表页面的右上角, 单击添加实例。
    - b. 在添加实例页面,选择主网卡绑定的实例ID,单击确定。

主网卡会随着实例加入新的安全组。

- ·按以下步骤将主网卡移出已有的安全组:
  - a. 在安全组内实例列表页面,选择一台或多台实例,单击移出实例。
  - b. 在移出实例页面, 单击确定。

主网卡会随着实例离开已有的安全组。实例以及主网卡至少保留一个安全组。

6. 返回ECS管理控制台首页,在左侧导航栏中,选择网络和安全 > 弹性网卡。

7. 找到目标主网卡,查看操作是否生效。

| 云盘<br>文件存储 NAS                          |    | 网卡名称 •  | 输入局卡名检查路 | i . |                              | 2020 <b>%</b> 45 | 165                  |          |        |                |                        |
|-----------------------------------------|----|---------|----------|-----|------------------------------|------------------|----------------------|----------|--------|----------------|------------------------|
| ▼ 快期和确像                                 |    | 网卡ID/名称 |          | 标签  | 交换机/专有网络                     | 可用区              | 安全组ID                | 的建筑等加    | 公有IP地址 | 主私网IP地址        | 网卡类型/MAC地址(全部) +       |
| 快部列表<br>快部路                             | J. | eni-bp  | sdjp     | •   | vsw-bp1s5fnv<br>vpc-bp1opxu1 | 杭州 可用区G          | sg-bp1az<br>sg-bp1hv | i-bp1blj |        | 172.16.236.213 | 主网卡<br>00:16:3 9c      |
| (大部石里<br>快部石里                           |    | eni-bp  | Lr5z     | ٠   | vsw-bp136tl1<br>vpc-bp1ve8vp | 杭州 可用区1          | sg-bp1hk             | i-bp119a |        | 192.168.5.30   | 主网卡<br>00:16:3e:=== b5 |
| <ul> <li>网络和安全</li> <li>弹性网卡</li> </ul> | =  | eni-bp  | рак8     | ٠   | vsw-bp1hktc1<br>vpc-bp1m6qu  | 杭州 可用区H          | sg-bp14a             | i-bp12zo |        | 172.16.88.205  | 主网卡<br>00:16:3e:(      |

#### 相关API:

- JoinSecurityGroup
- LeaveSecurityGroup

#### 相关操作

您还可以对辅助弹性网卡执行以下操作:

- 将弹性网卡附加到其他实例
- 删除弹性网卡
- 将弹性网卡从实例上分离

# 4.6 分配辅助私网IP地址

您可以在一张弹性网卡上分配一个或多个辅助私网IP地址。通过使用多个私网IP地址,能提 高ECS实例高利用率和实现负载故障时的流量转移。

#### 应用场景

多应用场景

如果您的ECS实例托管多个应用,您可以在弹性网卡上分配多个辅助私网IP地址。每个应用对外 呈现一个独立的服务IP地址,提升实例的利用率。

・故障转移

当实例发生故障时,您可以重新<del>绑定弹性网卡</del>,将请求流量转移到其他备用实例上,实现故障转移。

#### 使用限制

- ・弾性网卡只能附加到专有网络VPC类型的ECS实例,实例与弾性网卡必须属于同一个专有网络 VPC、同一台虚拟交换机、同一个可用区。
- ・単台专有网络VPC类型的安全组内的私网IP地址个数不能超过2000,主网卡和辅助网卡共享此 配额。
- ·一张弹性网卡最多可以分配20个私网IP地址。
  - 弹性网卡的状态处于可用(Available)时,您最多可以分配10个私网IP地址。
  - 弹性网卡的状态处于已绑定(InUse)时,您可以分配的私网IP地址数与实例规格相关。更 多详情,请参见实例规格族。
- ·您的实例规格必须支持分配多个辅助私网IP。更多详情,请参见实例规格族或通过DescribeInstanceTypes接口查询。
- ・ 在主网卡上分配多个辅助私网IP地址时,主网卡附加的实例必须处于运行中(Running)或 者已停止(Stopped)状态。

#### 分配辅助私网IP地址

- 1. 登录ECS管理控制台。
- 2. 在左侧导航栏中,单击网络与安全 > 弹性网卡。
- 3. 选择地域。
- 4. 在网卡列表页面,找到目标弹性网卡,在操作列,单击管理辅助私网IP。

5. 在管理辅助私网IP页面,单击分配新 IP。可连续单击,表示分配多个辅助私网IP地址。

您可以手动输入辅助私网IP地址,取值在IPv4 私网网段内即可。如果您不输入IP值,系统会 从IPv4 私网网段随机分配IP地址。

| 管理辅助私网IP                  |                                                   | ×                      |  |  |  |  |  |
|---------------------------|---------------------------------------------------|------------------------|--|--|--|--|--|
| 您可以对此网卡修改或者<br>空,系统将会自动分配 | 和消分配已有IP,也可以点击"分配新 IP"<br>-个地址                    | 来分配新的IP地址 , 将 IP 地址字段留 |  |  |  |  |  |
| 实例:                       | i-bp1b04 tk3xh                                    |                        |  |  |  |  |  |
| 网卡ID:                     | eni-bp18 I6k2l4e                                  |                        |  |  |  |  |  |
| 主私网IP地址:                  | 172.16.224.1                                      |                        |  |  |  |  |  |
| IPv4 私网网段:                | 172.16.224.0/20                                   |                        |  |  |  |  |  |
| IPv4 地址:                  | 当前网卡最多支持配置 6 个 私网 IPv4<br>其中 1 个为主私网IP , 5 个为辅助私风 | t 地址<br>JIP            |  |  |  |  |  |
|                           | 172.16.236.223                                    | 取消分配                   |  |  |  |  |  |
|                           | 172.16.236.222                                    | 取消分配                   |  |  |  |  |  |
|                           | 自动分配                                              | 取消分配                   |  |  |  |  |  |
|                           | 分配新 IP                                            |                        |  |  |  |  |  |
| 您做了如下修改:<br>自动分配 1 个 IPv  | 4 地址                                              |                        |  |  |  |  |  |
|                           |                                                   |                        |  |  |  |  |  |
|                           |                                                   | 修改取消                   |  |  |  |  |  |

- 6. 单击修改。
- (可选)如果您选择了自动分配辅助私网IP地址,在操作列,单击管理辅助私网IP查看系统已 分配的辅助私网IP地址,用于实例配置的操作步骤中。
- 8. (可选)如果您操作的弹性网卡还未绑定到ECS实例,请参见绑定弹性网卡完成绑定。

相关API: AssignPrivatelpAddresses

#### 为Windows实例配置辅助私网IP地址

1. 远程登录实例。具体方法可参见连接方式导航。

- 2. 打开网络和共享中心。
- 3. 单击更改适配器设置。
- 4. 双击当前网络连接名,单击属性。
- 5. 左键双击Internet 协议版本4(TCP/IPv4)。
- 6. 选择使用下面的IP地址, 单击高级。
- 7. 在IP 地址栏中,单击添加,输入已分配的IP 地址,自行填写子网掩码。

您可以为同一网卡适配器重复添加多个IP地址。

| 高级 TC               | CP/IP 设置    |
|---------------------|-------------|
| IP 设置 DNS WINS      |             |
| - IP 地址(R)          |             |
| IP 地址               | 子网掩码        |
| 172.16.236.222      | 255.255.0.0 |
| 172.16.236.223      | 255.255.0.0 |
| 添加(A)<br>- 默认网关(F): | 编辑(E) 删除(V) |
| 网关                  | 跃点数         |
|                     |             |
| 添加(D)               | 编辑(T) 删除(M) |

#### 8. 单击确定。

为Linux实例配置辅助私网IP地址

1. 远程登录实例。具体方法可参见连接方式导航。

2. 根据您的实例操作系统选择配置辅助私网IP地址的方式。

以下步骤均以主网卡eth0为操作示范,如果您使用的是辅助网卡,请根据实际情况修改网卡标 识符。

- · RHEL系列: CentOS 6/7、Red Hat 6/7、Aliyun Linux 17
  - a. 运行vi /etc/sysconfig/network-scripts/ifcfg-eth0:0命令打开网络配置文

件,添加如下配置项。

```
DEVICE=eth0:0
TYPE=Ethernet
BOOTPROTO=static
ONBOOT=yes
IPADDR=<IPv4地址1>
NETMASK=<IPv4掩码>
GATEWAY=<IPv4阙关>
```

若有多IP, 运行vi /etc/sysconfig/network-scripts/ifcfg-eth0:1命令打开

网络配置文件,添加如下配置项。

```
DEVICE=eth0:1
TYPE=Ethernet
BOOTPROTO=static
ONBOOT=yes
IPADDR=<IPv4地址2>
NETMASK=<IPv4掩码>
GATEWAY=<IPv4网关>
```

b.运行service network restart或systemctl restart network命令重启网络服

务。

· Debian系列: Ubuntu 14/16、Debian/8/9

a. 运行vi /etc/network/interfaces命令打开网络配置文件,添加如下配置项。

```
auto eth0:0
iface eth0:0 inet static
address <IPv4地址1>
netmask <IPv4掩码>
gateway <IPv4网关>
auto eth0:1
iface eth0:1 inet static
address <IPv4地址2>
netmask <IPv4掩码>
```

gateway <IPv4网关>

- b. 运行service networking restart或systemctl restart networking命令重启
   网络服务。
- · SLES系列: SUSE 11/12、OpenSUSE 42
  - a. 运行vi /etc/sysconfig/network/ifcfg-eth0命令打开网络配置文件, 添加如下

配置项:

```
IPADDR_0=<IPv4地址1>
NETMASK_0=<子网前缀长度>
LABEL_0='0'
IPADDR_1=<IPv4地址2>
NETMASK_1=<子网前缀长度>
LABEL_1='1'
```

b. 运行service network restart或systemctl restart network命令重启网络服务。

#### 相关操作

如果您的弹性网卡不需要多个辅助私网IP地址,您可以回收多个辅助私网<sup>IP</sup>地址。

## 4.7 回收多个辅助私网IP地址

如果您的弹性网卡不再需要辅助私网IP地址,您可以回收弹性网卡上已分配的多个辅助私网IP地址,您无法回收主私网IP地址。

#### 使用限制

- · 目前回收多个辅助私网IP地址功能白名单开放,白名单申请请 提交工单。
- · 您无法回收主私网IP地址。
- · 弹性网卡只能附加到VPC类型的ECS实例,实例与弹性网卡必须属于同一个VPC。
- · 单个VPC类型的安全组内的私网IP个数不能超过2000(主网卡和辅助网卡共享此配额)。

#### 前提条件

- · 弹性网卡已分配多个辅助私网IP地址。
- ・弾性网卡必须处于 可用(Available)或者 已绑定(InUse)状态。
- · 回收主网卡上分配的多个辅助私网IP地址时, 主网卡附加的实例必须处于 运行中 (Running
  - ) 或者已停止(Stopped)状态。

#### 操作步骤

1. 使用 DescribeNetworkInterfaces 接口查询分配的辅助私网IP地址。

2. 使用 UnassignPrivatelpAddresses 接口回收辅助私网IP地址。

相关操作

如果您想提升实例的利用率或实现故障转移,您可以在一张弹性网卡上分配多个辅助私网IP地址。

# 4.8 分离弹性网卡

如果您的实例不需要绑定弹性网卡,您可以分离弹性网卡。

#### 使用限制

- · 您只能分离辅助网卡,不能分离主网卡。
- · 辅助网卡必须处于 已绑定 状态。
- ・ 实例必须处于 已停止 或者 运行中 状态。

#### 前提条件

您的 <u>弹性网卡必须附加在一台实例上</u>。从实例上分离弹性网卡之前,实例必须处于 已停止 或 运行 中 状态。

#### 操作步骤

按以下步骤从实例上分离辅助网卡:

- 1. 登录 ECS管理控制台。
- 2. 在左侧导航栏中,选择网络和安全 > 弹性网卡。
- 3. 选择地域。
- 4. 找到已绑定的网卡,在操作列中,单击 解绑实例。
- 5. 在 解绑实例 对话框中,确认信息后,单击 确定。

刷新列表,当弹性网卡的状态显示为可用时,表示成功地从实例上分离弹性网卡。

#### 后续操作

您可以对可用的弹性网卡执行以下操作:

- · 将弹性网卡附加到其他实例
- 删除弹性网卡
- 修改弹性网卡属性

# 4.9 删除弹性网卡

如果您不再需要某个弹性网卡,可以删除弹性网卡。

背景信息

删除弹性网卡会有以下影响:

- · 弹性网卡的主私有IP地址(PrimaryIpAddress)自动释放。
- · 被删除的弹性网卡会退出所属的所有安全组。

实例被释放时,如果弹性网卡未从实例上分离,那么,弹性网卡也会随实例一起删除。

使用限制

- · 您只能删除辅助网卡,不能删除主网卡。
- · 您只能删除状态为 可用 的弹性网卡。

前提条件

如果弹性网卡已经 附加到实例上,您必须先 分离弹性网卡。

操作步骤

按以下步骤删除弹性网卡:

- 1. 登录 ECS管理控制台。
- 2. 在左侧导航栏中,选择网络和安全>弹性网卡。
- 3. 选择地域。
- 4. 找到可用的网卡,在操作列中,单击删除。
- 5. 在弹出的对话框里,单击确定。

刷新列表,如果网卡列表中不再出现该弹性网卡,说明您已经成功删除网卡。

#### 相关操作

- 在创建实例时附加弹性网卡。
- 创建弹性网卡。
- 将弹性网卡附加到实例:实例必须处于已停止 或 运行中 状态。
- 将弹性网卡从实例上分离:实例必须处于已停止或运行中状态。
- · 修改弹性网卡属性: 修改弹性网卡名称、所属的安全组和描述。

# 5 网卡多队列

单个CPU处理网络中断存在瓶颈,您可以将ECS实例中的网络中断分散给不同的CPU处理。经测 试,在网络PPS和网络带宽的测试中,与1个队列相比,2个队列最多可提升性能达50%到1倍,4个 队列的性能提升更大。

支持多队列的ECS实例规格

详见 #unique\_85。

#### 支持多队列的镜像

目前,由阿里云官方提供的系统镜像中,以下镜像支持多队列:

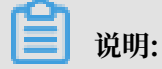

镜像是否支持多队列与操作系统的位数无关。

| 系统镜像                                 | 是否支持多队列 | 是否默认开启多队列 |
|--------------------------------------|---------|-----------|
| CentOS 6.8/6.9/7.2/7.3/7.4           | 是       | 是         |
| Ubuntu 14.04/16.04/18.04             | 是       | 是         |
| Debian 8.9/9.2                       | 是       | 是         |
| SUSE Linux Enterprise Server 12 SP1  | 是       | 是         |
| SUSE Linux Enterprise Server 12 SP2  | 是       | 是         |
| Red Hat Enterprise Linux 6.9/7.4/7.5 | 是       | 否         |
| OpenSUSE 42.3                        | 是       | 否         |
| Aliyun Linux 17.1                    | 是       | 否         |
| Windows 2012 R2和Windows 2016         | 是       | 是         |

#### 在ECS实例上配置网卡多队列

如果您使用的是默认开启网卡多队列功能的系统,无需配置,您可以跳过此节内容。

本节介绍如何手动配置网卡多队列,以Aliyun Linux 17.1镜像为例,主网卡interface名称为 eth0,辅助网卡为eth1。

1. 运行命令 ethtool -l eth0 查看主网卡支持多队列的情况。

```
[root@localhost ~]# ethtool -l eth0
Channel parameters for eth0:
Pre-set maximums:
RX: 0
```

```
TX: 0
Other: 0
Combined: 2 # 表示最多支持设置2个队列
Current hardware settings:
RX: 0
TX: 0
Other: 0
Combined: 1 #表示当前生效的是1个队列
```

**送**] 说明:

如果两个Combined数值相同,则表示已开启支持多队列。

2. 运行命令 ethtool -L eth0 combined 2 开启网卡的多队列功能。

```
[root@localhost ~]# ethtool -L eth0 combined 2 # 设置eth0当前使用2个队
列
```

3. 设置辅助网卡的多队列。

```
[root@localhost ~]# ethtool -l eth1
Channel parameters for eth1:
Pre-set maximums:
RX: 0
TX: 0
Other: 0
Combined: 4 # 表示最多支持设置4个队列
Current hardware settings:
RX: 0
TX: 0
Other: 0
Combined: 1 #表示当前生效的是1个队列
[root@localhost ~]# ethtool -L eth1 combined 4 # 设置eth1当前使用4个队
列
```

- 4. 建议开启irqbalance服务,让系统自动调整网络中断在多个CPU核上的分配。
  - a. 运行命令 systemctl start irqbalance 开启服务。
  - b. 运行命令 systemctl status irqbalance 查看服务状态。结果显示 active ( running), 表示服务已开启。
- 5. 开启多队列后,如果网络性能提升仍不如您的预期,您可以考虑开启RPS特性。

阿里云官方提供的CentOS、Ubuntu系统镜像,默认开启RPS特性。如果您使用自定义镜像,可参考如下Shell脚本来配置:

```
#!/bin/bash
cpu_num=$(grep -c processor /proc/cpuinfo)
quotient=$((cpu_num/8))
if [ $quotient -gt 2 ]; then
quotient=2
elif [ $quotient -lt 1 ]; then
quotient=1
fi
for i in $(seq $quotient)
do
cpuset="${cpuset}f"
```

done
for rps\_file in \$(ls /sys/class/net/eth\*/queues/rx-\*/rps\_cpus)
do
echo \$cpuset > \$rps\_file
done

# 6 经典网络和专有网络互通

您可以通过建立ClassicLink连接, 使经典网络类型的ECS实例可以和专有网络VPC中的云资源通 过内网互通。

#### 前提条件

您需要了解使用限制,并根据您的场景选择互通方案。详情请参见ClassicLink概述。

#### 操作步骤

- 1. 登录专有网络管理控制台。
- 2. 选择目标专有网络VPC的地域,然后单击目标专有网络VPC的ID。
- 3. 在专有网络详情页面,单击开启ClassicLink,然后在弹出的对话框,单击确定。
- 4. 登录云服务器ECS管理控制台。
- 5. 在左侧导航栏,单击实例。
- 6. 选择实例的所属地域,找到目标经典网络类型ECS实例。
- 7. 单击更多 > 网络和安全组 > 设置专有网络连接状态。
- 8. 在弹出的对话框中选择目标专有网络VPC,单击确定,然后单击前往实例安全组列表添 加classicLink安全组规则。

| 连接专有网络                                                                                                    | $\times$ |
|----------------------------------------------------------------------------------------------------|----------|
| 连接的专有网络:● 解决方案 / vpc-bp eidcn1e ✓ ClassicLink<br>连接到专有网络之后,需要合理配置安全组规则才能保证联通。<br>前往实例安全组列表添加classicLink安全组规则 |          |
|                                                                                                    | 确定       |

- 9. 单击添加ClassicLink安全组规则,根据以下信息配置ClassicLink安全组规则,然后单击确
  - 定。

| 配置        | 说明            |
|-----------|---------------|
| 经典网络安全组   | 显示经典网络安全组的名称。 |
| 选择专有网络安全组 | 选择专有网络的安全组。   |

| 配置   | 说明                                                                                                    |
|------|----------------------------------------------------------------------------------------------------|
| 授权方式 | 选择一种授权方式: <ul> <li>(推荐) 经典网络 &lt;=&gt; 专有网络:相互授权访问。</li> <li>经典网络 =&gt; 专有网络:授权经典网络类型ECS实例访问专有网络VPC内的云资源。</li> <li>专有网络 =&gt; 经典网络:授权专有网络VPC内的云资源访问经典网络类型ECS实例。</li> </ul> |
| 协议类型 | 选择授权通信的协议,例如自定义TCP。                                                                                                    |
| 端口范围 | 端口的输入格式为xx/xx,比如授权80端口,则输入80/80。                                                                                                    |
| 优先级  | 设置该规则的优先级。数字越小,优先级越高。例如:1。                                                                                                    |
| 描述   | 输入安全组描述。                                                                                                    |

10.返回云服务器ECS管理控制台的实例列表,单击右侧的配置图标,在弹出的对话框中勾选连接状态,然后单击确定查看ECS实例的连接状态。

|                                                     | 自定义列表项                   |         |        | ×           |                                       |
|-----------------------------------------------------|--------------------------|---------|--------|-------------|---------------------------------------|
| <ul> <li>选择实例履性项提案,或者输入关键字识别搜索</li> </ul>           | ☑ 操作系统                   | ✓ 标签    | ✔ 监控   | ☑ 可用区       | 1<br>Roar 2 0                         |
| ▼ 检索页: 网络类型:经典网络 × 消除 ■ ###00/07/98 Entry Web 27007 | <ul> <li>IP地址</li> </ul> | ✔ 状态    | ✔ 网络类型 | ✓ 配置        | Sector Lines of De                    |
|                                                     | ■ 专有网络属性                 | ✓ 实例规格族 | ✓ 付费方式 | □ 续费方式      | 4 1942 0070-98255                     |
| । 🔍 🔍 👷 🔛 संग्रम जा                                 | 🛛 密钥对 🛛 2                | ☑ 连接状态  | RAM角色  | □ 停止模式      | 已連接 管理   近程連接<br>vpc-fm 更改实例规格   更多 ↓ |
| 日 泉功 停止 重合 重重实例实码 续表 货                              | □ 宿主机                    | □ 部署集   |        |             | 共有1条,每页显示:20 ▼ 条 ( 1 > >              |
|                                                     |                          |         |        | <b>3</b> 施定 |                                       |

当连接状态显示为已连接,表示经典网络类型ECS实例成功连接到专有网络VPC。